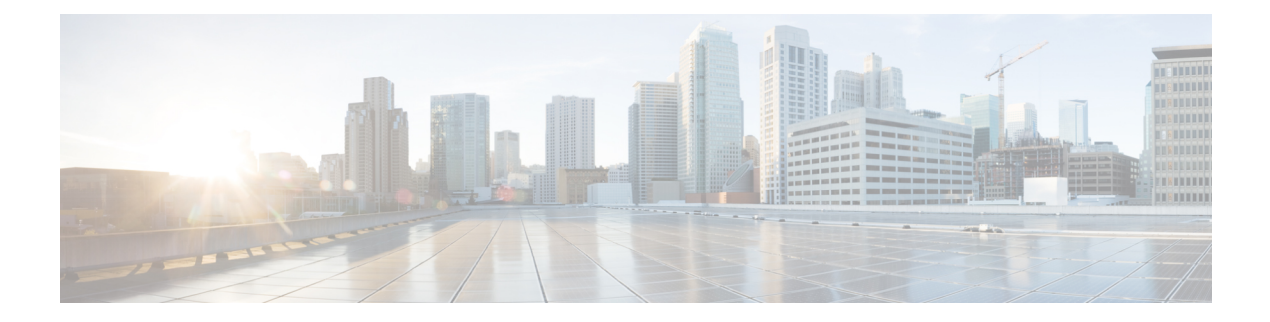

# **Configure Alerts**

Alerts in Secure Workload help you monitor workload security and respond to potential threats. The various components of alerts work together to provide visibility, alert sources and configuration, and the ability to send alerts from publishers. You can configure alerts, view alerts trigger rules, and choose publishers to send alerts. Alerts that are displayed on the configuration page vary depending on the user's role. Alert publishers can be either Alerts or Notifiers.

#### Table 1: Feature Information

| Feature Name       | Release | Feature Description                                                                                                    | Where to Find                           |
|--------------------|---------|----------------------------------------------------------------------------------------------------|-----------------------------------------|
| Alert Enhancements | 3.9     | On the <b>Investigate</b> ><br><b>Alerts</b> page. Other<br>enhancements include:<br>• Introduction of Alert<br>Name field: A new                                                                    | Alert Configuration<br>Modal, on page 6 |
|                    |         | field, <b>Alert Name</b> , is<br>introduced to<br>facilitate a structured<br>approach to alert<br>management,<br>allowing you to<br>assign unique names<br>to alerts                                 |                                         |
|                    |         | <ul> <li>Introduction of<br/>drop-down for Alert<br/>Type: A new<br/>drop-down, Alert<br/>Type, is introduced<br/>in the Alerts –<br/>Configs page to<br/>facilitate quick<br/>filtering.</li> </ul> |                                         |
|                    |         | • Icon Update: The<br>configuration of<br>alerts can now be<br>initiated by selecting<br>the new + icon on<br>the <b>Alerts – Configs</b><br>page.                                                   |                                         |
|                    |         | Multisearch capabilities<br>with enhanced filtering<br>options for alerts.                                                                                                    | Current Alerts, on page<br>14           |

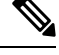

**Note** From the Secure Workload 3.0 release, the Secure WorkloadApp Store does not support alerts and compliance apps. You can configure alerts and the compliance alerts on this page without creating an Alert Application instance or Compliance Application instance.

- Alert Types and Publishers, on page 3
- Create Alerts, on page 4
- Alert Configuration Modal, on page 6
- Generate Test Alerts, on page 12
- Current Alerts, on page 14

• Alert Details, on page 16

# **Alert Types and Publishers**

Alerts in Secure Workload consist of the following components:

- Alert Visibility
  - Current Alerts: From the navigation pane, choose Investigate > Alerts. Preview of alerts is sent to a Data Tap.

Figure 1: Current Alerts

| ent Alerts   |                                      |                                                                                                    |                                                                                                    |                                                                                                    |                                                                                                    |                                                                                                    |                                                                                                    |
|--------------|--------------------------------------|----------------------------------------------------------------------------------------------------|----------------------------------------------------------------------------------------------------|----------------------------------------------------------------------------------------------------|----------------------------------------------------------------------------------------------------|----------------------------------------------------------------------------------------------------|----------------------------------------------------------------------------------------------------|
| guration Ø   |                                      |                                                                                                    |                                                                                                    |                                                                                                    |                                                                                                    |                                                                                                    |                                                                                                    |
| 15           |                                      | Type                                                                                                    | Severity                                                                                                    |                                                                                                    |                                                                                                    |                                                                                                    |                                                                                                    |
| TIVE         | ×                                    | COMPLIANCE+ 7 more                                                                                                    | LOW+ 4 mo                                                                                                    | Filter Alerts Switch to Advanced                                                                                                    | 0                                                                                                    | Last 1 month                                                                                                    | ~                                                                                                    |
| ent Time 🕹   | Alert Name                           | ti.                                                                                                    | Status                                                                                                    | Alert Text 1                                                                                                    | Severity 1                                                                                                    | Type 11                                                                                                    | Actions                                                                                                    |
|              |                                      |                                                                                                    |                                                                                                    |                                                                                                    |                                                                                                    |                                                                                                    | 1000                                                                                                    |
| w 9, 4:55 PM | ISE-Conne                            | ctor-Alert                                                                                                    | ACTIVE                                                                                                    | Missing ISE heartbeats, it might be down                                                                                                    | HIGH                                                                                                    | CONNECTOR                                                                                                    | Z <sub>Z</sub> , W                                                                                                    |
| w 9, 4:55 PM | Syslog-Co                            | nnector-Alert                                                                                                    | ACTIVE                                                                                                    | Missing Syslog heartbeats, it might be down                                                                                                    | HIGH                                                                                                    | CONNECTOR                                                                                                    | Z <sup>zz</sup> A                                                                                                    |
| w 9, 4:55 PM | Slack-Conr                           | nector-Alert                                                                                                    | ACTIVE                                                                                                    | Missing Slack heartbeats, it might be down                                                                                                    | HIGH                                                                                                    | CONNECTOR                                                                                                    | $Z^{\chi^{\chi}} \not \!\!\!\!\!\!\!\!\!\!\!\!\!\!\!\!\!\!\!\!\!\!\!\!\!\!\!\!\!\!\!\!\!\!$                                                                                                    |
| w 9, 4:55 PM | ServiceNov                           | w-Connector-Alert                                                                                                    | ACTIVE                                                                                                    | Missing ServiceNow heartbeats, it might be down                                                                                                    | HIGH                                                                                                    | CONNECTOR                                                                                                    | Z <sup>Z<sup>2</sup></sup> #                                                                                                    |
| w 9, 4:55 PM | Edge Appli                           | ance-Appliance-Down-Alert                                                                                                    | ACTIVE                                                                                                    | Missing Edge Appliance heartbeats, it might be down                                                                                                    | HIGH                                                                                                    | CONNECTOR                                                                                                    | Z <sup>Z<sup>2</sup></sup> #                                                                                                    |
|              | ent Alerts puration 0 is is int Time | Alerts           guration O           is           TVIE           v           v           4.55 PM           53ec-Conne           v           v           4.55 PM           Slack-Conne           v           v           v           4.55 PM           Slack-Conne           v           v           4.55 PM           Slack-Conne           v           v           4.55 PM           Slack-Conne           v           v           4.55 PM           Slack-Conne           v           v           4.55 PM           Edge Apple | Alerts         Type           ss         Type           TVE         OOMPLIANCE+ 7 more           ent Time 4         Alert Name 11           v 9, 4:55 PM         SSE-Connector-Alert           v 9, 4:55 PM         Slack-Connector-Alert           v 9, 4:55 PM         Slack-Connector-Alert           v 9, 4:55 PM         Slack-Connector-Alert           v 9, 4:55 PM         Slack-Connector-Alert           v 9, 4:55 PM         Slack-Connector-Alert           v 9, 4:55 PM         Slack-Connector-Alert           v 9, 4:55 PM         Slack-Connector-Alert           v 9, 4:55 PM         Stack-Connector-Alert | Alerts         Type         Severity           ss         Type         LDW+ 4 mo           ant Time 4         Atert Name 11         Status           v 9, 4:55 PM         SBe-Connector-Alert         ACTIVE           v 9, 4:55 PM         Sback-Connector-Alert         ACTIVE           v 9, 4:55 PM         Sback-Connector-Alert         ACTIVE           v 9, 4:55 PM         Sback-Connector-Alert         ACTIVE           v 9, 4:55 PM         Sback-Connector-Alert         ACTIVE           v 9, 4:55 PM         ServiceNow-Connector-Alert         ACTIVE           v 9, 4:55 PM         ServiceNow-Connector-Alert         ACTIVE           v 9, 4:55 PM         ServiceNow-Connector-Alert         ACTIVE           v 9, 4:55 PM         Edge Appliance-Appliance-Down-Alert         ACTIVE | ServiceNow           Type         ServiceNow         Filter Alerts         Switch to Advanced           ss         Type         ServiceNow         Eddward         Switch to Advanced           ust         Type         Subscription         Switch to Advanced         Switch to Advanced           ust         Mart Text 1:         Switch to Advanced         Switch to Advanced         Switch to Advanced           ust         Advert Name 1:         Status         Atert Text 1:         Switch to Advanced           ust         4.55 PM         Status         ACTIVE         Missing Size heartbeats, it might be down           v 8, 4.55 PM         Stack-Connector-Alert         ACTIVE         Missing Size heartbeats, it might be down           v 8, 4.55 PM         Stack-Connector-Alert         ACTIVE         Missing Size heartbeats, it might be down           v 8, 4.55 PM         Stack-Connector-Alert         ACTIVE         Missing ServiceNow heartbeats, it might be down           v 8, 4.55 PM         ServiceNow-Connector-Alert         ACTIVE         Missing Edge Appliance heartbeats, it might be down           v 8, 4.55 PM         Edge Appliance-Appliance-Down-Alert         ACTIVE         Missing Edge Appliance heartbeats, it might be down | ent Alerts guration O s s Type TVE COMPLIANCE+ 7 more COMPLIANCE+ 7 more COMPLIANCE+ 7 mo | ent Alerts<br>puration O s s Type COMPLIANCE+ 7 more COMPLIANCE+ 7 more |

- Alert Sources and Configuration:
  - Alerts Configuration: Choose Manage > Alerts Configs. Both alert configurations that are configured using the common modal and alert publisher, and notifier settings are displayed.

| riuure z. Aleris - communation | Fiaure | 2: Al | erts - | Config | uration |
|--------------------------------|--------|-------|--------|--------|---------|
|--------------------------------|--------|-------|--------|--------|---------|

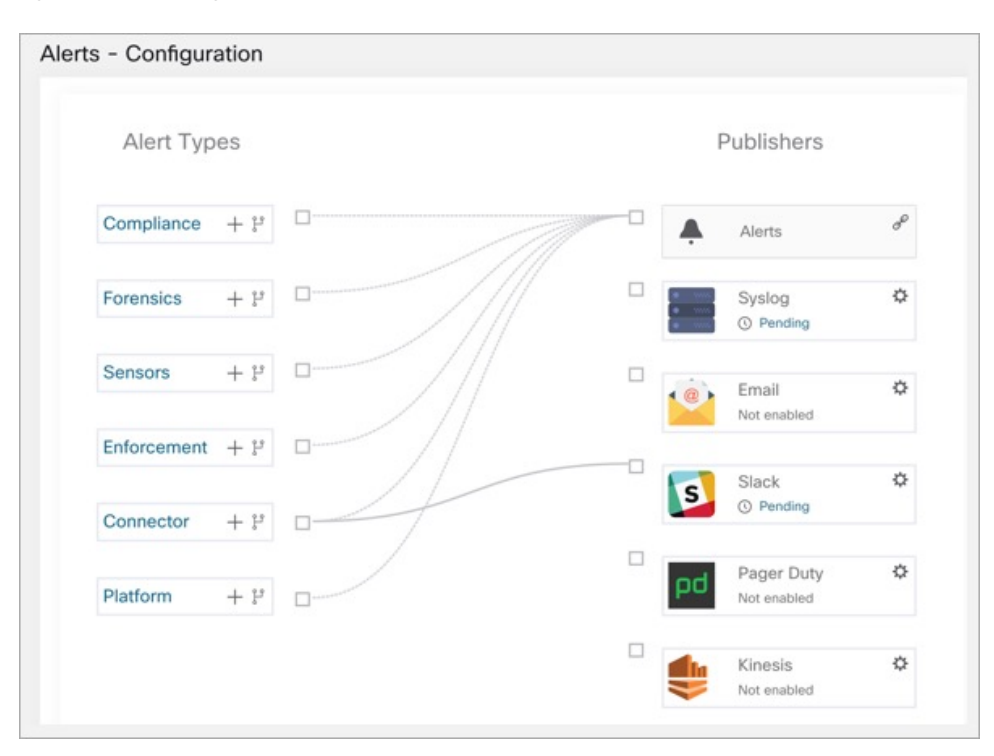

#### • Send Alerts:

- Alerts App: An implicit Secure Workload app that sends generated alerts to a configured Data Tap. The Alerts App handles features such as **Snooze** and **Mute**.
- Alerts Publisher: Limits the number of alerts that are displayed and pushes alerts to Kafka (MDT or DataTap) for external consumption.
- Edge Appliance: Pushes alerts to other systems such as Slack, PagerDuty, Email, and so on.

# **Create Alerts**

From the navigation pane, choose **Alerts** > **Configuration** to configure the following alert types:

#### Figure 3: Create an Alert

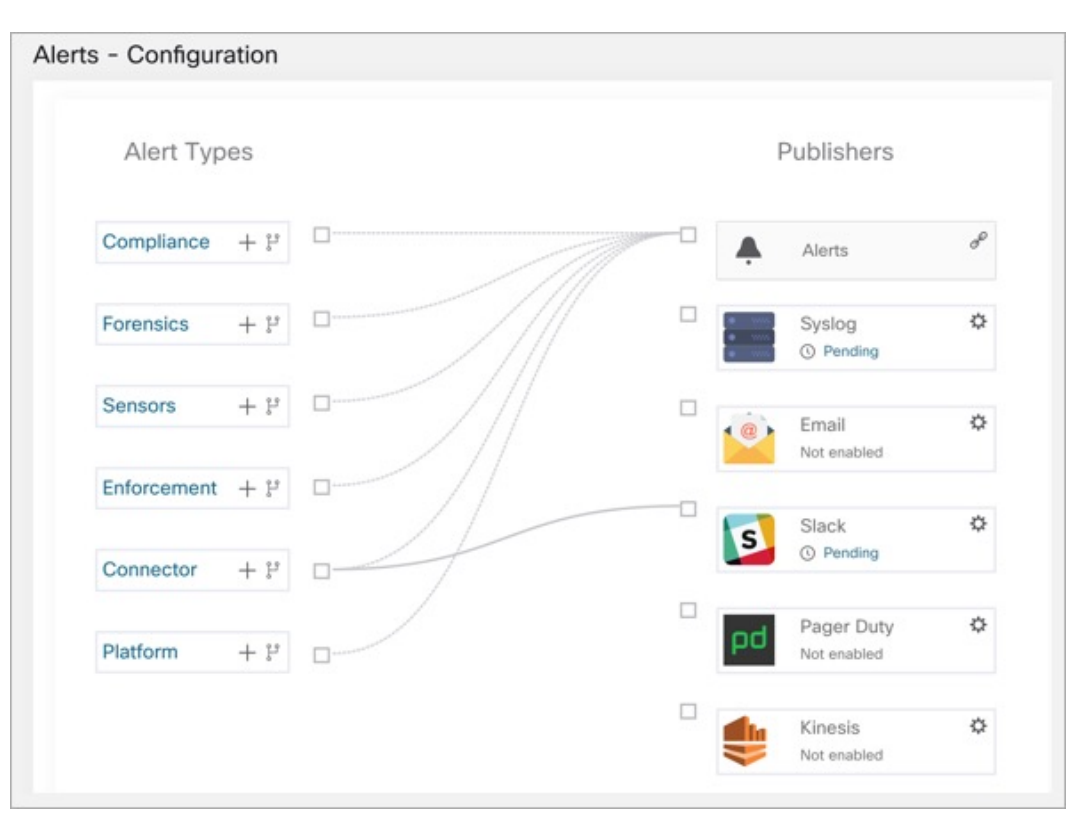

#### • Enforcement Alerts

- Agent Reachability
- · Workload Firewall
- Workload Policy

#### Sensor Alerts

- Agent Upgrade
- Agent Flow Export
- Agent Check In
- Agent Memory Usage
- Agent CPU Quota
- · Amount Of Flow Observations
- New Agent Registered
- Pcap Status
- Agent Uninstalled
- Not Recommended Cipher

- Deprecated TLS Version
- Agent Auto Removal

#### Compliance Alerts

- Enforcement Policy
- Live Analysis Policy

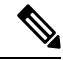

Note

- Alert trigger rules are enforced on the currently selected root scope for the Enforcement and Sensors alert types.
- You must have an enforced capability on the currently selected scope to create an alert trigger rule for the Compliance alert type.

The following Alert Types do not have a configuration modal:

- Forensics
- Connectors
- Traffic

#### **Traffic Alerts**

You can create **Traffic** alerts to be notified when workloads communicate with known malicious IPv4 addresses. By default, the option to detect malicious addresses are disabled. To enable, see Visibility of Well-Known Malicious IPv4 Addresses. The available alert conditions are:

- Malicious flows are Observed: Communication to the known malicious IPv4 addresses is observed.
- Malicious flows are Permitted: After the policy analysis and enforcement, this condition notifies about the malicious flows which are permitted.
- Malicious flows are Rejected: After the policy analysis and enforcement, this condition notifies about the malicious flows which are rejected.

# **Alert Configuration Modal**

The Alert configuration modal consists of the following sections:

- The Alert Name
- The Alert Types
- The *subject* of an alert. The subject depends on the app, and may be prepopulated when the alert modal is contextual.
- The **Alert Condition** on which an alert is triggered. Hover over the **info** icon to view a list of available conditions.

- If there are several alerts that are generated, alerts with higher *Severity* are displayed preferentially over alerts with lower severity.
- · Click Show Advanced Settings for more configuration options.

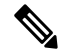

Note

- Upon completion of the upgrade, all existing alert configuration rules in the current tenants are assigned with an Alert Name based on the predefined format. In instances where the Alert Name is absent, the format to be employed is *Alert\_SubType\_{DatabaseID}*. For example, Workload\_Firewall\_64bf9b8493dfc94ca0095718.
  - Following deployment or upgrade, all default alert configuration rules—those created during the inception of a new tenant—are assigned with an Alert Name in the predefined format: *Alert\_SubType*. For example, Upgrade\_Status.

#### Figure 4: Configure Alerts

| e e . mgu   | ire Complia    | ance Aler | ts           |   | × |
|-------------|----------------|-----------|--------------|---|---|
| Alert Name  | • 0            |           |              |   |   |
| Alert Type  | s 🕕            |           |              |   |   |
| Enforcer    | ment Policy    | Live Anal | lysis Policy |   |   |
| For Enforce | ed Application | n:/       | 0            |   |   |
| Alert Cond  | lition 🕕       |           |              |   |   |
| condition   | > value        |           |              | × |   |
|             |                |           |              |   |   |
| Severity    |                | 1         |              |   |   |

### **Summary Alerts**

Summary Alerts are allowed for some applications and configuration options depend on the application.

- **Individual Alerts** refers to alerts that are generated over non-aggregated (or minimally aggregated) information and are likely to have a time range of one minute. Note that this does not necessarily mean the alerts are actually generated and sent at a minute interval; the individual alerts can still be generated at the *App Frequency* interval.
- Summary Alerts refers to alerts generated over metrics produced over an hour or to the summarization of less frequent alerts.

| Арр         | App Frequency1 | Individual Alerts        | Hourly Alerts            | Daily Alerts             |
|-------------|----------------|--------------------------|--------------------------|--------------------------|
| Compliance  | Minute         | Yes: at app<br>frequency | Summary of<br>Individual | Summary of<br>Individual |
| Enforcement | Minute         | Yes: at app<br>frequency | Summary of<br>Individual | Summary of<br>Individual |
| Sensors     | Minute         | Yes: at app<br>frequency | Summary of<br>Individual | Summary of<br>Individual |

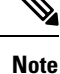

The Event Time of summary alerts represents the first occurrence of the same type alert over the past hour or a specified interval window.

# **Summarization Versus Snoozing**

Summarization applies to the entire set of alerts generated according the alert configuration, while snoozing applies to a specific alert. This distinction is minor when the alert configuration is very specific, but is notable when the alert configuration is broad.

- For example, Compliance configuration is quite broad: an application workspace, and on which type of violation an alert should be generated. Thus, summarization would apply to all alerts triggered by a 'escaped' condition, while snoozing would apply to a very specific consumer scope, provider scope, provider port, protocol, and the escaped condition.
- On the opposite end, a platform alert configured to alert on a path between source scope and destination scope with a hop count less than some amount, will generate a very specific alert.

Other distinctions:

- Snoozing only results in an alert being sent when a new alert is generated after the snooze interval has passed. There is no indication of how many suppressed alerts might have occurred during the snooze interval.
- A summary alert is generated at the specified frequency, as many as alerts were generated within that interval. Summary alerts provide a count of the number of alerts triggered within the window, along with aggregated or range metrics.

# **Secure Workload Alerts Notifier (TAN)**

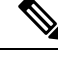

Note

te Starting Secure Workload Release 3.3.1.x, TAN is moving to Secure Workload Edge Appliance.

Alert Notifiers provide capabilities to send alerts through various tools such as Amazon Kinesis, Email, Syslog, and Slack in the currently selected scope. As a Scope Owner or Site Admin, each notifier can be configured with required credentials and other information specific to the notifier application.

## **Configure Notifiers**

To configure notifiers, you must configure the alert-related connectors. The connectors can only be configured after a Secure Workload Edge Appliance is deployed. For more information on deploying Secure Workload Edge appliance, see Virtual Appliances for Connectors.

After the Secure Workload Edge appliance is set up, you can configure each notifier with its specific required input. After the Secure Workload Edge appliance is set up, you will be able to see dashed lines connecting Alert Types to Alerts publisher. This is because the notifier is built on the Alerts publisher.

After the Secure Workload Edge appliance is set up, you can configure each notifier with the required input. After the Secure Workload Edge appliance is set up, you are able to view the dashed lines connecting Alert Types to Publisher. This is due the fact that notifier is built on the Publisher.

App Frequency is approximately how often the application runs and generates alerts. For example, Compliance has a flexible run frequency, and may actually compute alerts over a couple minutes together.

## **Choose Alert Publishers**

Scope Owners and Site Admins can choose Publishers to Send alerts. Publishers include Kafka (Data Tap) and Notifiers.

All the available Publishers are displayed in the **Alerts - Configuration** window, including the **Alerts** and **Active Notifiers**. You can toggle the **Send** icon to choose the **Publishers** for the alert type. **Minimum Alert Severity** refers to the severity level an alert must reach to be sent through the **Publishers**.

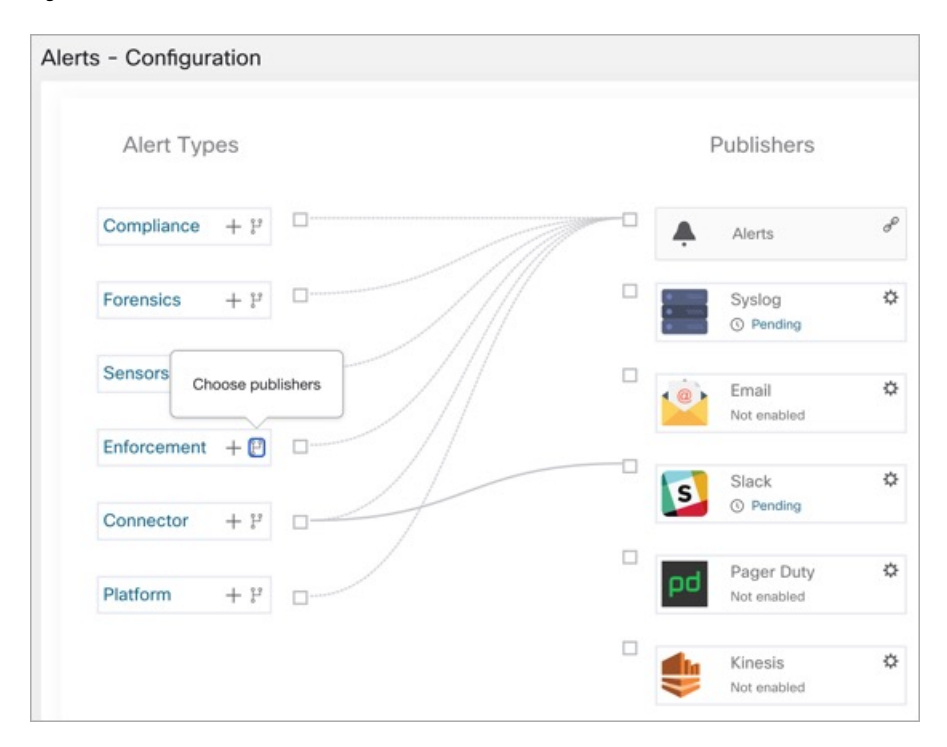

Figure 5: Choose Alert Publishers

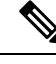

Note

TaaS clusters have a maximum number of alerts that can be processed of up to 14000 alerts per minute batch. This could also be reduced by choosing external data taps.

# **External Syslog Tunneling Moves to TAN**

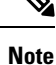

Starting the 3.1.1.x release, the syslog tunneling feature moves to TAN. To configure syslog for getting platform level syslog events, you must configure TAN on the Secure Workload Edge appliance on default rootscope. When the Secure Workload Edge appliance is configured on the default rootscope, you can set up the syslog server. To enable platform alerts, enable syslog notifications for Platform. This can be done by enabling Platform Syslog connection.

For details about how to configure syslog, see Syslog Connector.

## **Connection Chart**

The connection chart displays the connections between **Alert Types** and **Publishers**. After you choose a publisher for an alert type, a blue line is established between the alert type and publisher. Note that the line pointing to the Internal Kafka (Data Tap) is always a line created using dashes as it represents an internal mechanism of how alert notifications are built upon.

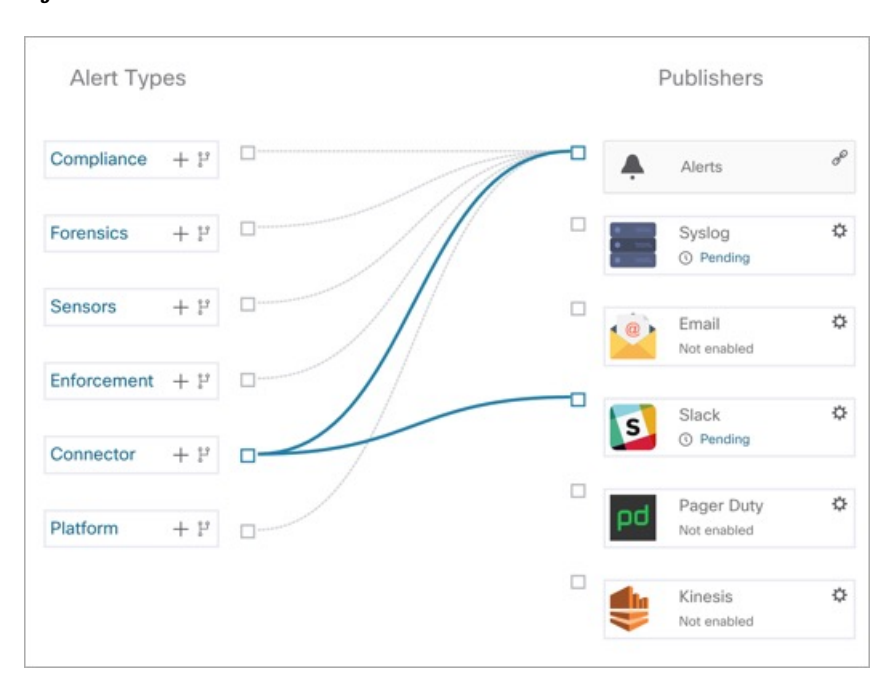

#### Figure 6: Connection Chart

L

## **View Alerts Trigger Rules**

You can view a list of all the configured Alerts Trigger Rules on the **Alerts - Configuration** page. You can also perform the following tasks:

- You can filter the rules by Alert Type and other properties.
- In the Actions column, click the pencil icon to modify the details such as Alert Name, Alert Types, Alert Condition, Severity and so on.
- Click See All Configured [alert type] Alerts to view all the alerts of the selected Alert Type in a new tab.

Figure 7: View Alerts Trigger Rules

| All           | *                       | Enter attributes                         | ×                                                                                                    | Fil  | ter Alerts |
|---------------|-------------------------|------------------------------------------|----------------------------------------------------------------------------------------------------|------|------------|
| Alert Type †↓ | Alert N                 | ame †l                                   | Configuration 1                                                                                                    | Acti | ions †1    |
| ENFORCEMENT   | Agent_<br>7dc4a         | Not_Reachable_653<br>5da30b497a94de63    | Scope : Default when<br>Agent not Reachable (seconds) > 300                                                                                           | ¥    | /          |
| ENFORCEMENT   | Worklo<br>4a5da         | ad_Firewall_6537dc<br>30b497a94de64      | Scope : Default when Firewall = Off                                                                                                    | ¥    | /          |
| ENFORCEMENT   | Worklo<br>s_653<br>de65 | ad_Policy_Deviation<br>7dc4a5da30b497a94 | Scope : Default when Policy = Deviated                                                                                                    | ¥    | /          |
| SENSORS       | Upgrad<br>5da30         | le_Status_6537dc4a<br>b497a94de66        | Scope : Default when<br>Agent Upgrade Status = Failed                                                                                                 | ¥    | /          |
| SENSORS       | lface_l<br>6537d<br>67  | Flow_Export_Status_<br>c4a5da30b497a94de | Scope : Default when<br>Agent Flow Export Status = Stopped                                                                                            | ¥    | /          |
| SENSORS       | Upgrad<br>37dc4         | le_Srv_Check_In_65<br>a5da30b497a94de68  | Scope : Default when<br>Agent Check-In Service = Inactive                                                                                             | ¥    | /          |
| SENSORS       | Agent<br>c4a5d          | Mem_Usage_6537d<br>130b497a94de69        | Scope : Default when<br>Deep Visibility Memory Usage (MB) > 512<br>and<br>Enforcement Memory Usage (MB) > 512<br>and Forensic Memory Usage (MB) > 256 | ¥    | /          |
| SENSORS       | Agent,<br>4b5da         | Cpu_Quota_6537dc<br>30b497a94de6a        | Scope : Default when         Deep Visibility CPU Quota (%) > 3         Enforcement CPU Quota (%) > 3         Forensic CPU Quota (%) > 3               | ¥    | /          |
| SENSORS       | Amt_C                   | f_Flow_Obs_6537dc                        | Scope : Default when                                                                                                    | ¥    | /          |

The Alerts Trigger Rules window is used to filter alerts trigger rules by Alert Type and trigger condition.

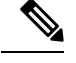

Note Alert trigger condition is an exact match condition.

### **Alerts Trigger Rules Details**

Click a row in the Alerts Trigger Rules section to view the configuration details.

- 1. Alert Type: Type of the alert.
- 2. Alert Name: Name of the alert.

3. Configuration: The condition when an alert is triggered in a particular scope.

You can also view other details such as **Severity**, **Individual Alerts**, and **Summary Alert Frequency**. *Figure 8: Alert Configuration Details* 

| AII           | Enter attribute                      | s                                               |                                                                | × Filter Alerts |
|---------------|--------------------------------------|-------------------------------------------------|----------------------------------------------------------------|-----------------|
| Alert Type 1↓ | Alert Name 🗍                         | Configurat                                      | tion 1                                                         | Actions 1       |
| ENFORCEMENT   | Agent_Not_Reachable_                 | Scope : D<br>Agent r                            | efault when<br>not Reachable (seconds) > 300                   | 1/              |
|               |                                      | Detail                                          | s                                                              |                 |
|               | Individ                              | Severity M<br>Jual Alerts E                     | ledium<br>nable                                                |                 |
|               | Summary /                            | Alert Freq. N                                   | lone                                                           |                 |
| SENSORS       | Summary J<br>Upgrade_Status_6537dc4a | Alert Freq. N<br>Scope : D<br>Agent L           | lone<br>Iefault when<br>Jpgrade Status = Failed                | 1/              |
| SENSORS       | Summary /<br>Upgrade_Status_6537dc4a | Alert Freq. N<br>Scope : D<br>Agent I<br>Detail | lone<br>lefault when<br>Jpgrade Status = Failed<br>S           | 1/              |
| SENSORS       | Summary /<br>Upgrade_Status_6537dc4a | Alert Freq. N<br>Scope : D<br>Agent I<br>Detail | lone<br>lefault when<br>Jpgrade Status = Failed<br>S<br>Medium | 17              |

# **Generate Test Alerts**

The primary usage of generating a test alert is to verify the connectivity with the publisher. You can configure a test alert to send alerts based on the alert type and linked publisher in the alert configuration.

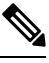

Note

- Generating test alerts is not from the actual sources and is generated for test purpose only.
  - Test alerts can be generated for alert types which are linked to at least one publisher.

To generate a test alert, follow the steps below:

#### Procedure

- **Step 1** From the navigation pane, choose **Manage** > **Workloads** > **Alerts Config**.
- **Step 2** To configure a test alert, click **Test Alert**.

| est Alert     |                             |  |
|---------------|-----------------------------|--|
|               | Alert Name 🜒                |  |
| Keys          | Name for the alert          |  |
| Scope         | Alert Key                   |  |
| Details       | Aa1234Zz                    |  |
| Details       | Event Time                  |  |
| Configuration | 10/11/2023, 05:15:37.705 PM |  |
|               | Alert Time (optional)       |  |
|               | 10/11/2023, 05:15:37.705 PM |  |
|               | Alert Severity              |  |
|               | LOW                         |  |
|               | Alert Type                  |  |
|               | Choose one                  |  |
|               | COMPLIANCE                  |  |
|               | FORENSICS                   |  |
|               | SENSORS                     |  |
|               | ENFORCEMENT                 |  |
|               | CONNECTOR                   |  |

#### Figure 9: Test Alert Configuration

- **Step 3** Under the **Keys** tab, enter the value for Alert Key and choose the values for Event Time, Alert Time, Alert Severity and Alert Type.
- **Step 4** Under the **Scope** tab, the values of Scope ID and Tenant ID are autogenerated based on the current scope.
  - **Note** If the Tenant ID is the same as Tenant ID VRF, then the system automatically checks the Tenant ID VRF check box.
- **Step 5** Under the **Details** tab, enter the values for Alert Text, Event Notes, Alert Details, and Alert Configuration ID.
  - **Note** Alert Details can be string or data in JSON format.

Options for JSON content are:

- a. Containing fields expected by that type of alert.
- Any sample JSON data, if that alert type does not expect default json fields.
   Sample JSON:

{"alert name ":"sample","alert category":{"severity": "dummy"}}

**Step 6** Under the **Configuration** tab, choose the value for Individual Alert, Alert Frequency, and Summary Alert Frequency.

For individual alerts, choose ENABLE or DISABLE from the drop-down.

Alert frequency is autoselected with frequency as INDIVIDUAL.

**Note** It supports only individual alerts and does not consider summarization.

Summary alert is autoselected to NONE.

**Step 7** To generate the test alert, click **TEST**.

**Note** A test alert is generated and sent to the configured publisher.

# **Current Alerts**

Navigate to the **Investigate** > **Alerts** page to view the list of all active alerts. You can filter the alerts by **Status**, **Type**, **Severity**, and Time Range.

Only alerts with severity set to IMMEDIATE\_ACTION, CRITICAL, HIGH, MEDIUM, or LOW are displayed on the **Current Alerts** page. All alerts irrespective to the severity values are sent to the configured Kafka broker.

#### Figure 10: Current Alerts

|            | Type                                                                          | s                                                                                                    | everity                                                                                                    |                                                                                                    |                                                                                                    |                                                                                                    |                                                                                                    |                                                                                                    |                                                                                                    |
|------------|-------------------------------------------------------------------------------|----------------------------------------------------------------------------------------------------|----------------------------------------------------------------------------------------------------|----------------------------------------------------------------------------------------------------|----------------------------------------------------------------------------------------------------|----------------------------------------------------------------------------------------------------|----------------------------------------------------------------------------------------------------|----------------------------------------------------------------------------------------------------|----------------------------------------------------------------------------------------------------|
| ~          | COMPLIANCE+ 7 more                                                            | ~][                                                                                                    | LOW+ 4 more                                                                                                    | ~                                                                                                    | Filter Alerts                                                                                                    | Switch to Advanced                                                                                                    | 0                                                                                                    | Last 1 month                                                                                                    |                                                                                                    |
| Alert Name | 11                                                                            | 8                                                                                                    | itatus                                                                                                    | Alert Text 1                                                                                                    |                                                                                                    |                                                                                                    | Severity 1                                                                                                    | Type 11                                                                                                    | Actions                                                                                                    |
| ISE-Conne  | ctor-Alert                                                                    | A                                                                                                    | CTIVE                                                                                                    | Missing ISE heartbea                                                                                                    | its, it might be dow                                                                                                    | n                                                                                                    | HIGH                                                                                                    | CONNECTOR                                                                                                    | Z <sup>Z<sup>2</sup></sup> #                                                                                                    |
| Syslog-Co  | nnector-Alert                                                                 | A                                                                                                    | CTIVE                                                                                                    | Missing Syslog heart                                                                                                    | beats, it might be d                                                                                                    | lown                                                                                                    | HIGH                                                                                                    | CONNECTOR                                                                                                    | $Z^{\chi^{\chi}} \not \!\!\!\!\!\!\!\!\!\!\!\!\!\!\!\!\!\!\!\!\!\!\!\!\!\!\!\!\!\!\!\!\!\!$                                                                                                    |
| Slack-Con  | nector-Alert                                                                  | A                                                                                                    | CTIVE                                                                                                    | Missing Slack hearth                                                                                                    | eats, it might be do                                                                                                    | own                                                                                                    | HIGH                                                                                                    | CONNECTOR                                                                                                    | $\mathbb{Z}^{\mathbb{Z}^{X}}  \bigstar $                                                                                                    |
| ServiceNov | w-Connector-Alert                                                             | A                                                                                                    | CTIVE                                                                                                    | Missing ServiceNow                                                                                                    | heartbeats, it migh                                                                                                    | t be down                                                                                                    | HIGH                                                                                                    | CONNECTOR                                                                                                    | Z <sup>Z<sup>2</sup></sup> &                                                                                                    |
| Edge Appli | ance-Appliance-Down-Alert                                                     | A                                                                                                    | CTIVE                                                                                                    | Missing Edge Applia                                                                                                    | nce heartbeats, it n                                                                                                    | night be down                                                                                                    | HIGH                                                                                                    | CONNECTOR                                                                                                    | Z <sup>Z<sup>2</sup></sup> #                                                                                                    |
|            | Alert Name<br>ISE-Conne<br>Syslog-Co<br>Slack-Con<br>ServiceNov<br>Edge Appli | Type           ODMPLIANCE + 7 more           Alert Name 11           ISE-Connector-Alert           Syslog-Connector-Alert           Slack-Connector-Alert           Slack-Connector-Alert           Slack-Connector-Alert           ServiceNow-Connector-Alert           Edge Appliance-Appliance-Down-Alert | Type     S       COMPLIANCE+ 7 more     S       Alert Name        S       ISE-Connector-Alert     A       Syslog-Connector-Alert     A       Slack-Connector-Alert     A       ServiceNow-Connector-Alert     A       ServiceNow-Connector-Alert     A       Edge Appliance-Appliance-Down-Alert     A | Type         Severity           OOMPLIANCE+ 7 more         LOW+ 4 more           Alert Name 11         Status           ISE-Connector-Alert         ACTIVE           Syslog-Connector-Alert         ACTIVE           Stack-Connector-Alert         ACTIVE           Stack-Connector-Alert         ACTIVE           Stack-Connector-Alert         ACTIVE           Stack-Connector-Alert         ACTIVE           Stack-Connector-Alert         ACTIVE           Stack-Connector-Alert         ACTIVE | Type         Severity           COMPLIANCE+ 7 more         LOW+ 4 more           Alert Name 11         Status           Alert Name 11         Status           ISE-Connector-Alert         ACTIVE           Syslog-Connector-Alert         ACTIVE           Stack-Connector-Alert         ACTIVE           Stack-Connector-Alert         ACTIVE           Stack-Connector-Alert         ACTIVE           Stack-Connector-Alert         ACTIVE           Stack-Connector-Alert         ACTIVE           Stack-Connector-Alert         ACTIVE           Stack-Connector-Alert         ACTIVE           Stack-Connector-Alert         ACTIVE           Stack-Connector-Alert         ACTIVE           Stack-Connector-Alert         ACTIVE | Type         Severity           OOMPLIANCE+ 7 more         LOW+ 4 more           Alert Name 11         Blatus           Alert Text 11         Blatus           ISE-Connector-Alert         ACTIVE           Missing State         Active           Syslog-Connector-Alert         ACTIVE           Stack-Connector-Alert         ACTIVE           Stack-Connector-Alert         ACTIVE           Stack-Connector-Alert         ACTIVE           Stack-Connector-Alert         ACTIVE           Stack-Connector-Alert         ACTIVE           Stack-Connector-Alert         ACTIVE           Missing Stack heartbeats, it might be down the stream the stack is might be down to the stream the stack is might be down to the state stack is might be down to the state stack is might be down to the state stack is might be down to the state stack is might be down to the state stack is might be down to the state stack is might be down to the state stack is might be down to the state stack is might be down to the state stack is might be down to the state stack is might be down to the state state st | Type     Severify       COMPLIANCE+ 7 more     LOW+ 4 more       Alert Name 11     Status       Alert Name 12     Status       Alert Text 13     Status       Status     Alert Text 13       ISE-Connector-Alert     ACTIVE       Missing Size heartbeats, it might be down       Sizek-Connector-Alert     ACTIVE       Missing Sizek heartbeats, it might be down       Sizek-Connector-Alert     ACTIVE       Missing Sizek heartbeats, it might be down       ServiceNow-Connector-Alert     ACTIVE       Missing ServiceNow heartbeats, it might be down       Edge Appliance-Appliance-Down-Alert     ACTIVE       Missing Edge Appliance heartbeats, it might be down | Type         Severity         Filter Alerts         Switch to Advanced           ✓         COMPLIANCE+ 7 more         LOW+ 4 more         Filter Alerts         Switch to Advanced         C           Alert Name 11         Status         Alert Text 11         Severity 11         Severity 11           ISE-Connector-Alert         ACTIVE         Missing Size heartbeats, it might be down         HIGH           Syslog-Connector-Alert         ACTIVE         Missing Sizek heartbeats, it might be down         HIGH           Sizek-Connector-Alert         ACTIVE         Missing Sizek heartbeats, it might be down         HIGH           Sizek-Connector-Alert         ACTIVE         Missing SeviceNow heartbeats, it might be down         HIGH           Sizek-Connector-Alert         ACTIVE         Missing SeviceNow heartbeats, it might be down         HIGH           Edge Appliance-Appliance-Down-Alert         ACTIVE         Missing Edge Appliance heartbeats, it might be down         HIGH | Type         Severity         Filter Alerts         Switch to Advanced         Last 1 month           Alert Name 11         Status         Alert Text 11         Switch to Advanced         Swerity 11         Type 11           ISE-Connector-Alert         ACTIVE         Missing ISE heartbeats, it might be down         HIGH         CONNECTOR           Syslog-Connector-Alert         ACTIVE         Missing Syslog heartbeats, it might be down         HIGH         CONNECTOR           Stack-Connector-Alert         ACTIVE         Missing Syslog heartbeats, it might be down         HIGH         CONNECTOR           Stack-Connector-Alert         ACTIVE         Missing Stack heartbeats, it might be down         HIGH         CONNECTOR           Stack-Connector-Alert         ACTIVE         Missing Stack heartbeats, it might be down         HIGH         CONNECTOR           Stack-Connector-Alert         ACTIVE         Missing ServiceNow heartbeats, it might be down         HIGH         CONNECTOR           Edge Appliance-Appliance-Down-Alert         ACTIVE         Missing ServiceNow heartbeats, it might be down         HIGH         CONNECTOR |

#### Filter Alerts by Time Range

- 1. Choose a range from the drop-down list. The default value is 1 month.
- 2. Click **Custom** and fill in the **From** and **To** dates to configure a custom range. Click **Apply**. Note that when a custom time range is selected, the **Refresh** button is disabled.

#### **Advanced Filtering**

- 1. Click Switch to Advanced.
- 2. Enter the attributes to filter. Hover over the **info** icon to view the properties to filter.

The alert filters are not retained when you switch back to the basic options.

#### **View Additional Alert Details**

You can view more details by clicking an alert.

#### Figure 11: Alert Details

| 00              | ana                         |
|-----------------|-----------------------------|
| Name            | SLACK                       |
| Туре            | SLACK                       |
| Appliance ID    | 653a32375da30b0faaa111ef    |
| Connector ID    | 653a34111af9610a1686ef48    |
| Connector IP    | 172.21.158.125/24           |
| Last Checkin At | Nov 07 2023 10.03.51 AM UTC |

- Only 60 alerts per minute per root scope are displayed. A higher volume of alerts result in an alert type called Summary Alerts, with a count of alerts that are not displayed.
- There is a maximum number of alerts that are displayed at any point in time; older alerts are dropped as new alerts come in.

For more information, see Limits.

### **Snooze Alerts**

The Alerts App allows alerts of the same type to be snoozed for a chosen amount of time. The type of the alert is defined differently depending on the workspace that the alert has currently been configured for. For example, the Compliance alert type is defined as the four tuples: consumer scope, provider scope, protocol, and provider port.

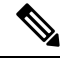

**Note** Currently, you cannot snooze or mute the user app-created alerts.

#### **Snooze or Mute an Alert**

#### **Snooze Alerts:**

- 1. Under Actions, click the Snooze icon.
- 2. Choose an interval from the drop-down.
- 3. Click Snooze.

#### Figure 12: Snooze an Alert

| urrent Alerts    |                                           |                               |                                                     |            |              |                  |
|------------------|-------------------------------------------|-------------------------------|-----------------------------------------------------|------------|--------------|------------------|
| Configuration () |                                           |                               |                                                     |            |              |                  |
| Status           | Type                                      | Severty                       |                                                     |            |              |                  |
| ACTIVE           | COMPLIANCE+ 7 more                        | <ul> <li>LOW+ 4 mp</li> </ul> | Ve v Filter Alerta Switch to Advanced               |            | Last 1 month | ~                |
| Event Time +     | Alart Hama 1                              | Status                        | Alart Taxt 1.                                       | Security 1 | Type 1:      | Actions          |
| Nov 10, 4:50 PM  | Stack-Connector-Alert                     | ACTIVE                        | Missing Sack heartbeats. It might be down           | 1804       | CONNECTOR.   | 1" A             |
| Nov 10, 4:59 PM  | Edge Appliance - Appliance - Ocean - Alen | ACTN                          | Missing Edge Appliance heartheam, it might be about | 1824       | CONNECTO     | Snonze an allert |
| Nov 10, 4:59 PM  | Syslog-Connector-Alert                    | ACTIVE                        | Missing Systep tearbeats, it night its down         | 1824       | CONNECTOR    | 2" 4             |
| Nov 10, 4:59 PM  | Syslog-Connector-Alert                    | ACTIVE                        | Missing Sysing Rear/beats, it might be down         | HIGH       | CONNECTOR    | 2" A             |
| Nov 10, 4:58 PM  | ServiceNow-Connector-Alert                | ACTIVE                        | Missing ServiceNow heartbeats, it might be down     | HIGH       | CONNECTOR    | Add into muled   |
| Nov 10, 4:59 PM  | ttill-Connector-Alert                     | ACTIVE                        | Missing ttill heartbeats, it might be down          | нон        | CONNECTOR    | 2° #             |

#### **Mute Alert:**

Use the mute option to stop receiving alerts.

- 1. Under Actions, click the Mute icon.
- 2. To confirm, click Yes.

To unmute, remove the alert from the muted list. Use the **Status** filter drop-down to view all **MUTED** alerts and unmute the required alter.

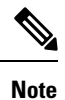

You can view up to 5000 muted or snoozed alerts in a scope.

#### **Admiral Alerts**

Admiral is an integrated alerting system, which replaces Bosun from earlier releases. For more information, see the Admiral Alerts section.

# **Alert Details**

# **Common Alert Structure**

All alerts follow an overall common structure. The structure corresponds to the json message structure available through Kafka DataTaps.

| Field         | Format | About                                                                                                    |
|---------------|--------|----------------------------------------------------------------------------------------------------|
| root_scope_id | string | Scope Id corresponding to top scope in scope hierarchy.                                                                                                    |
| key_id        | string | id field used for determining<br>'similar' alerts. Identical key_id's<br>can be snoozed.                                                                         |
| type          | string | Type of the alert. Fixed set of string<br>values: COMPLIANCE,<br>USERAPP, FORENSICS,<br>ENFORCEMENT, SENSOR,<br>PLATFORM, FEDERATION,<br>CONNECTOR               |
| event_time    | long   | timestamp of when the event<br>triggered (or if event spanned a<br>range, then the beginning of the<br>range). This timestamp is in epoch<br>milliseconds (UTC). |

| Field                 | Format | About                                                                                                    |
|-----------------------|--------|----------------------------------------------------------------------------------------------------|
| alert_time            | long   | Timestamp of when the alert was<br>first attempted to be sent. This will<br>be after the timerange of the event.<br>This timestamp is in epoch<br>milliseconds (UTC).                |
| alert_text            | string | Title of the alert.                                                                                                    |
| alert_text_with_names | string | Same content as alert_text but with<br>any id fields replaced by<br>corresponding name. This field may<br>not exist for all alerts.                                                  |
| severity              | string | Fixed set of string values: LOW,<br>MEDIUM, HIGH, CRITICAL,<br>IMMEDIATE_ACTION. This is the<br>severity of the alert. For some types<br>of alerts these values are<br>configurable. |
| alert_notes           | string | Usually not set. May exist in some<br>special cases for passing additional<br>information through Kafka<br>DataTap.                                                                  |
| alert_conf_id         | string | id of the alert configuration that<br>triggered this alert. May not exist<br>for all alerts.                                                                                         |
| alert_details         | string | Structured data. Stringified json.<br>See feature details for specific alert<br>type, since the exact structure of<br>this field varies based on the type<br>of alert.               |
| alert_details_json    | json   | Same content of alert_details, but<br>not stringified. Only present for<br>compliance alerts, and only<br>available through Kafka.                                                   |
| tenant_id             | string | May contain vrf corresponding to<br>root_scope_id. Or may contain 0 as<br>the default value. Or may not be<br>present at all.                                                        |
| alert_id              | string | Internal generated temporary id.<br>Best ignored.                                                                                                    |
| alert_name            | string | Name of the alert.                                                                                                    |

Compliance: lab-compliance-alert-details

- · Forensics: External Integration and Forensic event fields
- Sensor: Sensor Alert Details
- Enforcement: Enforcement Alert Details
- Connector: Alert Details
- Federation: federation-alert-details
- Platform: Alert Details

### **General Alert Format by Notifier**

The following are the examples of how alerts display across various notifier types.

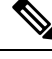

Note

Starting Secure Workload 3.9, notifier details include Alert Name.

### Kafka (DataTaps)

Kafka (DataTap) messages are in JSON format. Example below; see above alert details for some additional examples.

```
"severity": "LOW",
   "tenant id": 0,
   "alert time": 1595207103337,
   "alert text": "Lookout Annotated Flows contains TA_zeus for
<scope_id:5efcfdf5497d4f474f1707c2>",
   "key id": "0a4a4208-f721-398c-b61c-c07af3be9413",
  "alert id": "/Alerts/5efcfdf5497d4f474f1707c2/DataSource{location_type='TETRATION_PARQUET',
 location name='lookout annotation', location grain='HOURLY',
root scope id='5efcfdf5497d4f474f1707c2'}/bd33f37af32a5ce71e888f95ccfe845305e61a12a7829ca5f2d72bf96237d403",
   "alert text with names": "Lookout Annotated Flows contains TA zeus for Scope Default",
   "root scope id": "5efcfdf5497d4f474f1707c2",
   "alert conf id": "5f10c7141a0c236b78148da1"
   "type": "LOOKOUT ANNOTATION",
   "event_time": 1595204760000,
   "alert details":
Names (1999) 1999 (1999) 1999 (1999) 199
```

Tigge/\}/\tage id\:\'54665936674E1062\\/\time rage\':[135046000,135048000]/\tacadiese\':\'172.26230.124\\/\tat port/\'137,\\texpadet.cont/\'10/\tac hatrave\':\/\\''

}

### Email

Information about configuring Email alerts: Email Connector

#### Figure 13: Example of a Cisco Secure Workload Alert

|   | Tetration Alert - LOOKOUT_ANNOTATION Scope has any connection to or from TA_comp<br>for Scope Default Alerts ×                                                                                                    | promised_zeus                                                                                 | ~                          | ē              | Ø    |
|---|----------------------------------------------------------------------------------------------------|-----------------------------------------------------------------------------------------------|----------------------------|----------------|------|
| • | <b>jyovenka via alpha-portal-tan-alerts</b> <alpha-portal-tan-alerts@tetrationanalytics.com><br/>to alpha-portal-tan-alerts ↓</alpha-portal-tan-alerts@tetrationanalytics.com>                                                                                                    | 4:07 PM (28 minutes ago)                                                                      | ☆                          | 4              | :    |
|   | Alert Type: LOOKOUT_ANNOTATION<br>Alert Key Id: cabfb7c8-c25b-33e4-9d55-005ccad8fba0<br>Alert Severity: LOW<br>Alert Text: Scope has any connection to or from TA_compromised_zeus for Scope Default<br>Alert Configuration Id : 5f1208431a0c23379206abee<br>Root Scope Id: 5efcdfd5497d4f74f1707c2<br>Time: 2020-07-17 23:07:50.394 +0000 UTC<br>Event Time: 2020-07-17 23:07:50.394 +0000 UTC<br>Alert Details: ("dst_scope_id": ("5efcdfd5497d4f47f1707c2"), "dst_scope_names": ("Default"), "dst_hostname": "" "src_scope_id": ("5efcdfd5497d4f47f1707c2"),<br>Alert Details: ("dst_scope_id": ("5efcdfd5497d4f47f1707c2"), "dst_scope_names": ("Default"), "dst_hostname": "" "src_scope_id": ("5efcdfd5497d4f47f1707c2"),<br>"rerc_address": "172.26.231.179", "dst_port": 5355", "rev_packet_count": 0, "src_hostname": "" " | c2"],"lookout_tags".["TA_com<br>ce"."lookout_annotation","rule<br>Tiime_range".[159502662000( | promise<br>es":<br>0,15950 | ≥d_<br>026680( | 001] |

## PagerDuty

#### Information about configuring PagerDuty alerts: PagerDuty Connector

#### Figure 14: Example of a Secure Workload Alert in PagerDuty

| igerDuty Inciden                                                | ts Alerts Configuration - Analytics -                                                                                                    | (III) (?) (                                                |
|-----------------------------------------------------------------|----------------------------------------------------------------------------------------------------|------------------------------------------------------------|
| ALERTS > ALERT DETAIL                                           | \$                                                                                                    |                                                            |
| Path > 0 betw                                                   | een Source Node Default and Destination Node Default:collectorDatamover-* (ALERT)                                                                                                    | ✓ Resolve                                                  |
| Belongs to Incident: [#28                                       | 54473] Path > 0 between Source Node Default and Destination Node Defaul (Tiggered )                                                                                                    | Hove to Another Incident                                   |
| Severity Cr<br>Opened 11:<br>Alert Key ae<br>Current Status Tri | 11cal<br>0 & AM ( Movers agg)<br>0 & Sec ( Sec ( | Resources<br>Alert Lifecycle<br>Understanding an Alert Log |
| Service Name Ma<br>Service Description Co<br>Integration AF     | rige-July-2020<br>Influeiros plage duty for all alerts                                                                                                    |                                                            |
| Source Ter                                                      | tration Analytics                                                                                                    |                                                            |
| Details                                                         |                                                                                                    |                                                            |
| SUMMARY                                                         |                                                                                                    |                                                            |
| Path > 0 between Source No                                      | de Default and Destination Node Default-collectorDatamover-*                                                                                                    |                                                            |
| CUSTOM DETAILS                                                  |                                                                                                    |                                                            |
| Alert Details                                                   | BHDE BETAILS ("make_crimusiue_paths"12,"example_path_meighborhood_subjects_did":("Sefcid194074447441707c2":c_5f040befc544538885278807"),"internal_trigger": ("datasource":""http://mom_roites':("filedid":"http://mom_roites':"Net":"Net":"Net:"Net                                                                                                    |                                                            |
| View Message                                                    |                                                                                                    |                                                            |
| Alert Log                                                       |                                                                                                    |                                                            |
| Time                                                            | Activity © SHOW ALL DETAILS                                                                                                    |                                                            |
| at 11:06 AM                                                     | Triggened and automatically linked.<br>B SHOW DETAILS                                                                                                    |                                                            |
|                                                                 | Per Page: 25 v ( 1-1 )                                                                                                    | Contact Suppo                                              |

Alerts sent to PagerDuty is a re-trigger of the same alert based on the key\_id.

Severity is mapped to PagerDuty severity as follows:

| Secure Workload Severity | PagerDuty Severity |
|--------------------------|--------------------|
| IMMEDIATE_ACTION         | critical           |
| CRITICAL                 | critical           |
| HIGH                     | error              |
| MEDIUM                   | warning            |
| LOW                      | info               |

### Syslog

Information about configuring Syslog alerts, and adjusting severity mapping: Syslog Connector

#### Figure 15: Example of several Secure Workload alerts sent to syslog

| Aug 2 18:45:21 tan-5f835bae1a8c231d5880d7f8-tac-demo-data-ingest Tetration Alert[2684]: [DEBUG] {"keyId":"See0d8b7-bc81-3427-9e84-6b9f8fedb98c", "eventTime":"159639<br>3720000", "tenatId":"0, "type":"COMPLIANCE", "alertDetalls": \"\"oronsumer_scope_ids\":I\\"befrdf567df47d7272\",\"oronsumer_scope_ids\":I\\"befrdf567df47d7272\",\"oronsumer_scope_ids\":I\\"befrdf567df47d7272\",\"oronsumer_scope_ids\":I\\"befrdf567df47d7272\",\"oronsumer_scope_ids\":I\\"befrdf567df47d7272\",\"oronsumer_scope_ids\":I\\"befrdf57df47d722\",\"oronsumer_scope_ids\":I\\"befrdf567df47d7272\",\"oronsumer_scope_ids\":I\\"befrdf57df47d722\",\"oronsumer_scope_ids\":I\\"befrdf567df47d722\",\"oronsumer_scope_ids\":I\\"befrdf57df47d722\",\"oronsumer_scope_ids\":I\\"befrdf57df47d722\",\"oronsumer_sdfers\\":U\DPI\",\"oronsumer_adfress\":\"II\"befrdf587df47d747d72\",\"oronsumer_adfress\":\"II\"befrdf587df47d722\",\"oronsumer_adfress\":\"II\"befrdf587df47d722\",\"oronsumer_adfress\":\"II\"befrdf587df47d747d72\",\"oronsumer_adfress\":\"II\"befrdf587df47d747d72\",\"oronsumer_adfress\":\"II\"2.31.63.13\\",\"provider_port\":S3J,\"oronsumer_port\":S3J,\"oronsumer_adfress\":\"III\"3.6\",\"provider_adfress\":\"III\"3.6\",\"provider_adfress\":\"III\"3.6\",\"provider_adfress\":\"III\"3.6\",\"provider_adfress\":\"III\"3.6\",\"provider_adfress\":\"III\"3.6\",\"provider_adfress\":\"III\"3.6\",\"provider_adfress\":\"III\"3.6\",\"provider_adfress\":\"III\"3.6\",\"provider_adfress\":\"III\"3.6\",\"provider_adfress\":\"IIII\"3.6\",\"provider_adfress\":\"III\"3.6\",\"provider_adfress\":\"IIII\"3.6\",\"provider_adfress\":\"IIII\"3.6\",\"provider_adfress\":\"IIII\"3.6\",\"provider_adfress\":\"IIII\"3.6\",\"provider_adfress\":\"IIII\"3.6\",\"provider_adfress\":\"IIII\"3.6\",\"provider_adfress\":\"IIII\"3.6\",\"provider_adfress\":\"IIIII\"3.6\",\"provider_adfress\":\"IIIIIIIIIIIIIIIIIIIIIIIIIIIIIIIII |
|----------------------------------------------------------------------------------------------------|
| Aug 2 18:45:21 tan-5f035bae1a0c231d5880d7f8-tac-demo-data-ingest Tetration Alert[26041]: [DEBUG] {"keyId":"1ef4a974-be89-31de-abe9-dc71cb0170ad","eventTime":"159639<br>3720000","alertTime":"1596393968822","alertText":"Enforcement Annotated Flows contains escaped for \u003capplication_id:5f04b0b9755f024d4e36a279\u003e","severity":"L                                                                                                    |
| OW", tenantId::0", "type":"COMPLIANCE", "alertDetails":"{\"consumer_sqope_ids\":[\"befcfdf5477df4f17df22\"],\"consumer_scope_names\":[\"Default\"],\"prvider_scope<br>names\":[\Default\"],\"prvvider_port\":#43, "paplication_id\":"5f4b0b75f642d4636279\",\"consumer_stituent_flows\":[\"consumer_port\":#779,\"protocol\":"T779,\"protocol\":"T779,\"protocol\":"T779,\"protocol\":"T779,\"protocol\":"T779,\"protocol\":"T779,\"protocol\":"T779,\"protocol\":"T779,\"protocol\":"T779,\"protocol\":"T                                                                                                    |
| onsumer address\":\"172.26.231.193\",\"provider address\":\"172.31.163.133\",\"provider port\":443}],\"escaped count\":1,\"provider scope ids\":[\"5efcfdf5497d4f474f                                                                                                    |
| 1707c2\"],\"policy type\":\"ENFORCED POLICY\",\"protocol\":\"TCP\",\"internal trigger\":{\"datasource\":\"compliance\",\"rules\":{\"field\":\"policy violations\",\"t                                                                                                    |
| vpe\":\"contains\",\"value\":\"escaped\";\"label\":\"Alert Trigger\"},\"time range\":[1596393720000,1596393779999],\"policy category\":[\"ESCAPED\"]}","rootScopeId"                                                                                                    |
| :"5efcfdf5497d4f474f1707c2", "alertConfId":"5f15cca71a0c231ebd66ca3b", "alertTextWithNames":"Enforcement Annotated Flows contains escaped for Enforced Application j1"}                                                                                                    |

### Slack

Information about configuring Slack alerts: Slack Connector

Figure 16: Example of a Secure Workload alert sent to slack channel

| 10:37 | Tetration Alert                                                                                      | Wednesday, July 29th >        |  |
|-------|----------------------------------------------------------------------------------------------------|-------------------------------|--|
|       | be200f5c2dbc linux-amd64 AgentInactive                                                               | e                             |  |
|       | Severity                                                                                             | Туре                          |  |
|       | MEDIUM                                                                                               | SENSOR                        |  |
|       | Alert Time                                                                                           |                               |  |
|       | 2020-07-29 17:37:49:519 +0000 0TC                                                                    | 2020-07-29 17:37:01 +0000 01C |  |
|       | Root Scope Id                                                                                        |                               |  |
|       |                                                                                                    |                               |  |
|       | Details                                                                                              |                               |  |
|       | {<br>"agent uuid": "6a968f8a8ddf2a4ec45349                                                           | 055d247bcb5ce484046"          |  |
|       | agent_uuld : 6a968t8a8ddt2a4ec4534955d247bcb5ce484046 ,<br>"details": {<br>"AgentType": "NETSCALER", |                               |  |
|       |                                                                                                    |                               |  |
|       | "Bios": "53C9551F-F149-4BC7-FAE4-B                                                                   | AF211FDF910",                 |  |
|       | "CurrentVersion": "3.5.2.69722.stshanta                                                              | .mrpm.build-netscaler",       |  |
|       | "DesiredVersion": "3.5.2.70759.dashboa                                                               | rd.selfpmr.mrpm.build",       |  |
|       | "HostName": "be200f5c2dbc",                                                                          |                               |  |
|       | "LastConfigFetchAt": "2020-07-02 01:28                                                               | 3:59 +0000 UTC".              |  |
|       | "Platform": "linux-amd64"                                                                            |                               |  |
|       |                                                                                                    |                               |  |
|       | "scope_id": "5efcfdf5497d4f474f1707c2"                                                               | ı<br>,                        |  |
|       | "scope_name": "Default",                                                                             |                               |  |
|       | "vrf_id": 1                                                                                          |                               |  |
|       | }<br>Show less                                                                                       | ↓ Latest messages             |  |
|       | 5110111035                                                                                           |                               |  |

### **Kinesis**

Information about configuring Kinesis alerts: Kinesis Connector

Kinesis alerts are similar to Kafka alerts, as these are both message queues.

Kinesis

I